## CCC<sup>®</sup> Portal – Assign Reinspector

**Overview** This document explains how to assign a reinspector to a claim folder in the CCC<sup>®</sup> Portal.

Procedure

| Stage | Description                                                                                               |                                                                         |
|-------|----------------------------------------------------------------------------------------------------|-------------------------------------------------------------------------|
| 1     | Open the claim folder in the CCC <sup>®</sup> Portal.                                                     |                                                                         |
| 2     | Click <b>Assign Reinspection</b> from<br>Reinspection section of the left<br>panel of the claim folder.   | the<br>Reinspection<br>View Reinspection Details<br>Assign Reinspection |
| 3     | Select the checkbox of the cla<br>Assign Reinspection Claim Select Claim Reference ID Office Vehicle      | aim to assign.                                                          |
| 4     | Click <b>find reinspector</b> .                                                                           |                                                                         |
| 5     | Specify the search criteria an<br>Search for Reinspector<br>Search by*<br>© Office<br>Reinspector Type by | CCCC                                                                    |
|       | Desk Reviewer Field Reinspector  Office(s)* Select All                                                    | Reinspector Reinspecton Supervisor                                      |
|       |                                                                                                    | Cancel Clear Search                                                     |
|       | © 2003-2016 CCC Information Services Inc. All rights reserved.                                            | www.cccis.com                                                           |

Continued on next page

## CCC® Portal – Assign Reinspector, Continued

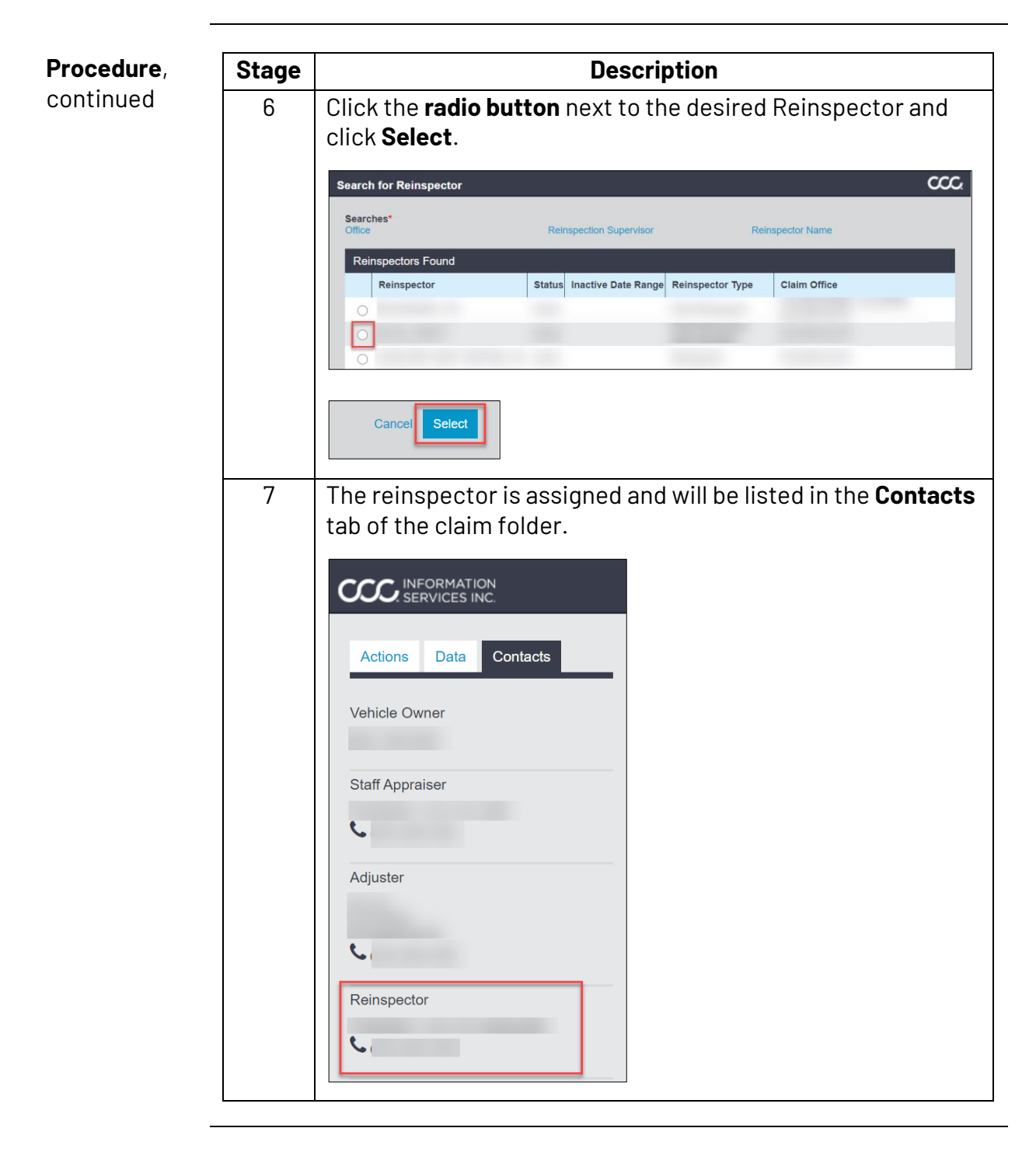